# **Creating a Document**

Published 10/31/2022 by Anh Lam

A document can be used to present a variety of learning materials such as text, multimedia, and attachments.

# Creating a Document in Course Content

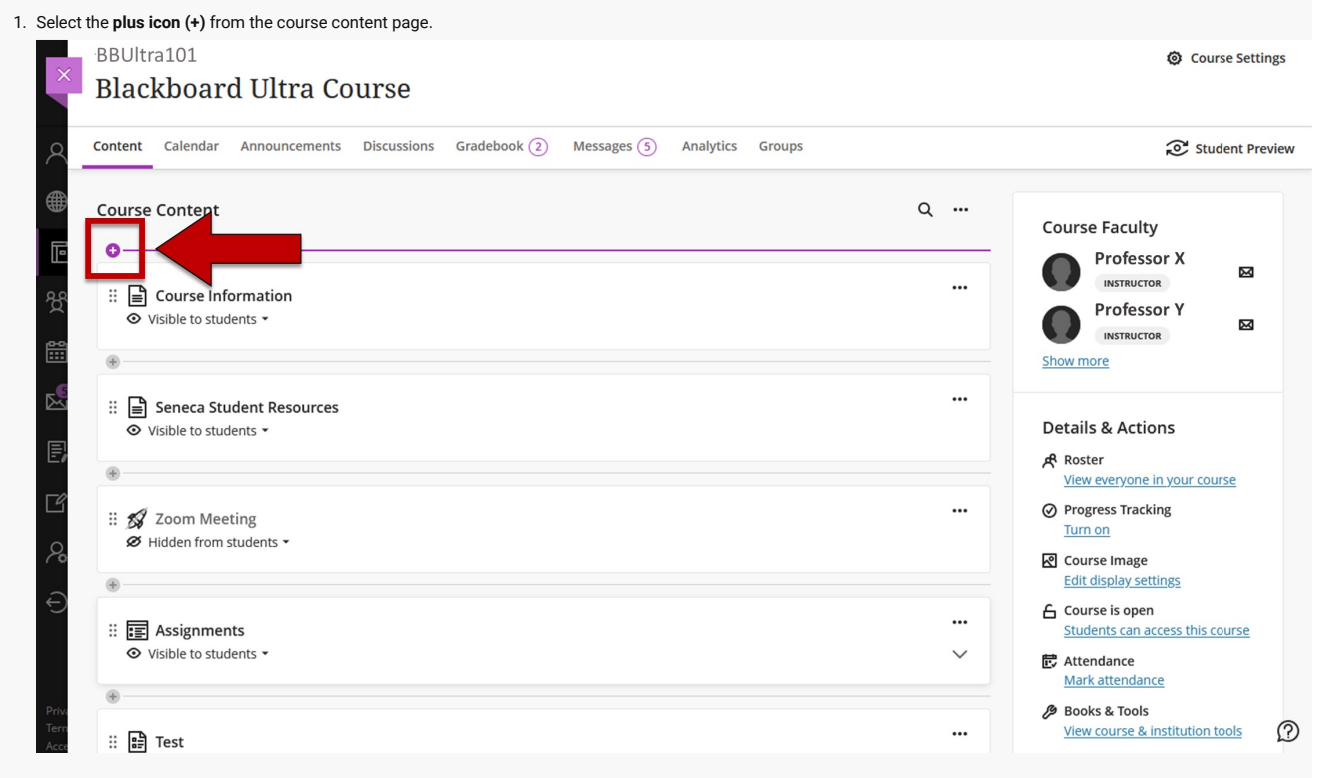

2. Select Create from the drop-down list. The Create Item panel is displayed.

| Content Calendar Announcements Discussions Gradebook ② Messages ⑤ Analytics Groups                                                                                                    |       | 🔊 Student P                                                                                                    |
|----------------------------------------------------------------------------------------------------|-------|----------------------------------------------------------------------------------------------------|
| Course Content                                                                                                    | Q     | Course Faculty                                                                                                    |
| Create  Auto-Generate Modules  Copy Content                                                                                                    |       | Professor X<br>INSTRUCTOR<br>Professor Y<br>INSTRUCTOR<br>Show more                                               |
| Image: Provide a start of the start of the start of |       | Details & Actions<br>순 Roster                                                                                     |
| ☑ Content Collection         ※                                                                                                    |       | Progress Tracking <u>Turn on</u> Course Image                                                                     |
| <ul> <li>Assignments</li> <li>Visible to students *</li> </ul>                                                                                                    | <br>~ | Edit display settings  Course is open Students can access this course  Attendance Mark attendance                 |
| Test     O Solution and Marco and Marco and And And And And And And And And And A                                                                                                    |       | <ul> <li>Books &amp; Tools</li> <li><u>View course &amp; institution tools</u></li> <li>Question Banks</li> </ul> |

| - | Learning module                    |
|---|------------------------------------|
|   | Folder                             |
|   | Document                           |
|   | C Unk                              |
|   | Teaching tools with LTI connection |
|   | CORM package                       |
|   | Assessment ^                       |
|   | Test                               |
|   | Assignment                         |
|   |                                    |

3. Select **Document**. The New Document page is displayed.

4. Select the title to edit the name of the document.

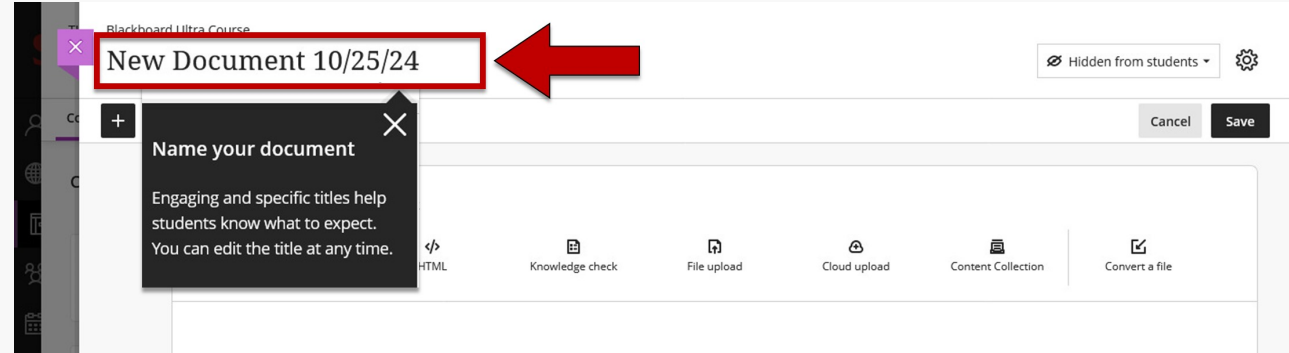

5. Select Hidden from students to edit the visibility of the document.

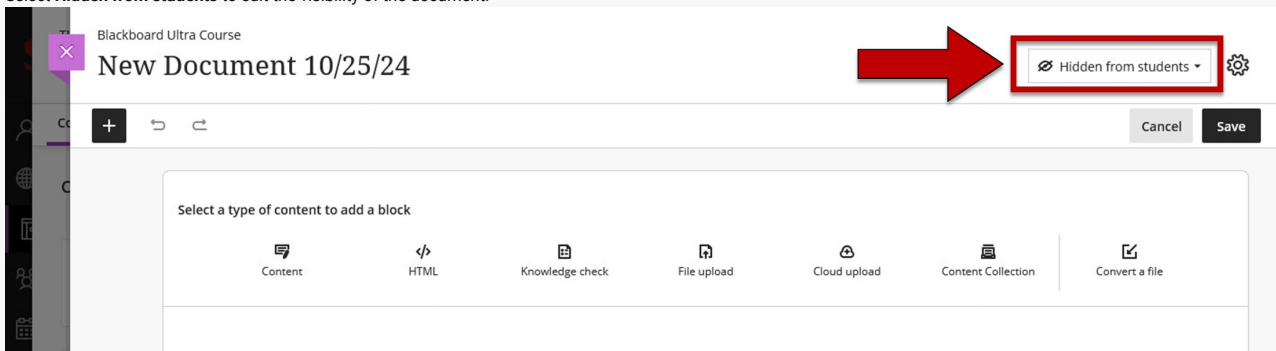

6. Select the **gear icon** to edit the following document settings:

| Blackboard<br>New | d Ultra Course<br>Document 10/2 | 5/24      |                      |                    |              | ø                       | Hidden from students | -<br>ش |
|-------------------|---------------------------------|-----------|----------------------|--------------------|--------------|-------------------------|----------------------|--------|
| ך מ + י           | ⊃ ⊂                             |           |                      |                    |              |                         | Cancel               |        |
| C C               | Select a type of content to ad  | d a block |                      |                    |              |                         |                      | Т      |
| 2                 | Content                         | HTML      | E<br>Knowledge check | <b>File</b> upload | Cloud upload | E<br>Content Collection | Convert a file       |        |
|                   |                                 |           |                      |                    |              |                         |                      |        |

- Select Allow class conversations to allow students and instructors leave comments within the document.
- Select the **Description text box** to create a description for the document.
- Select tool(s) available within Additional Tools to attach tools to the document.

#### 7. Select Save.

| Details & Information                           |
|-------------------------------------------------|
| Allow class conversations                       |
| Students and instructors can have guick         |
| exchanges within the document. Everyone can see |
| the conversation.                               |
| Goals & standards<br>Align with goals           |
| Description                                     |
|                                                 |

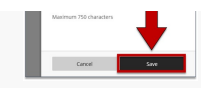

8. Select any of the following buttons to add a block content to your document:

| ×               | Blackboard Ultra Cours | <sup>se</sup><br>ment 10/2 | 5/24              |                      |                    |              | Ø                  | lidden from student: | ঃ • ফ্লি |
|-----------------|------------------------|----------------------------|-------------------|----------------------|--------------------|--------------|--------------------|----------------------|----------|
| ې <u>د</u><br>س | + 🗇 🗠                  | type of content to ad      | d a block         |                      |                    |              |                    | Cancel               | Save     |
| E<br>A<br>E     |                        | Content                    | دنه مراجع<br>HTML | E<br>Knowledge check | <b>File</b> upload | Cloud upload | Content Collection | Convert a file       | ]        |

- Add content: Insert content in the form of text, images, or tables into the text box provided.
- Add HTML: Insert content in the form of HTML into the text editor.
- Add Knowledge check: Insert knowledge checks within your content. These can be either multiple choice, or multiple answer questions. Students receive immediate feedback for correct and incorrect responses. You also have access to metrics about how students are engaging with the questions.
- Upload from your computer: Insert content by uploading the file directly from your computer.
- Upload from cloud storage: Items uploaded from cloud storage (OneDrive, Google Drive, etc.) are not live links. Updates made to the cloud storage document are not reflected in the course version.
- Upload from content collection: Browse your content collection for a file you've previously uploaded.
- Convert a file from your computer: The system will convert your file into the Blackboard Document format. Supported file types include PDF, PowerPoint (ppt, pptx, pps), and Word (doc, docx, odt).
  - Note: Converted content should be reviewed for accuracy.

Tip: You can also use the plus icon (+) on the top left to add a block content.

| × Blackboard<br>New | Document 10/2                  | 25/24                         |                       |                   |                   | Ø                  | Hidden from students 👻 |
|---------------------|--------------------------------|-------------------------------|-----------------------|-------------------|-------------------|--------------------|------------------------|
| - <u>-</u> + -      | > ⊄                            |                               |                       |                   |                   |                    | Cancel Sa              |
|                     | Select a type of content to ac | dd a block<br><b></b><br>HTML | E)<br>Knowledge check | ि.<br>File upload | ک<br>Cloud upload | Content Collection | Convert a file         |

## **Additional Resources**

• Create Content Items or Documents - Blackboard Help

### Video

This short video covers documents and takes a quick look at how to create, edit and add content to documents.

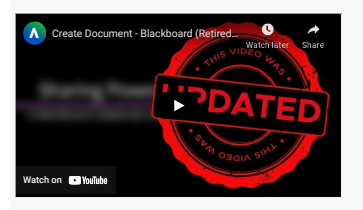

How did you find this article? Use the like button below if you found this article helpful.

tags : blackboard-ultra, creating-documents, documents, setting-up-your-course, ultra